## **EXCHANGING YOUR SPRINGFIELD MUNI TICKET VOUCHERS ONLINE**

Log in to your MetroTix account by clicking "LOGIN" in the top left corner of Metrotix.com:

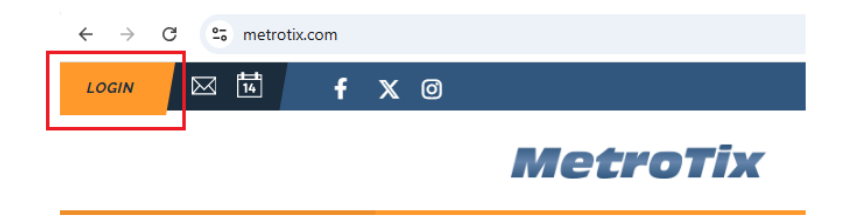

Then select "MetroTix – All Other MetroTix Venues" on the bottom right corner:

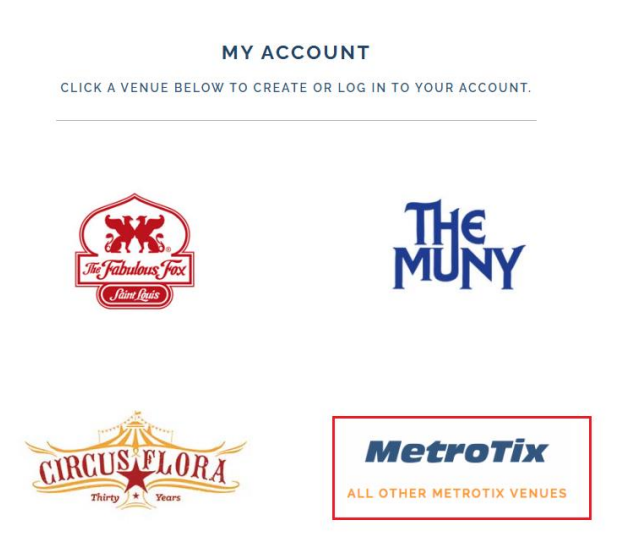

After logging in, look at the "My Tickets" section on the right side of the page and click "Exchange".

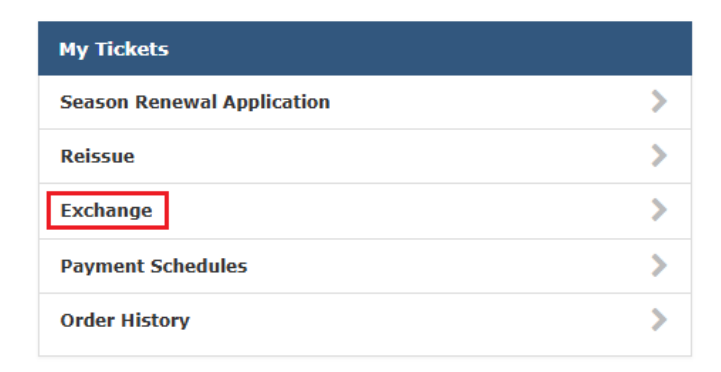

Next, click on your Ticket Voucher:

# Exchange

Select an event or item to exchange

**SPRINGFIELD MUNI OPERA 2025** 

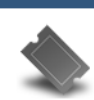

**2025 MUNI TICKET VOUCHER** Friday, May 30, 2025 to Saturday, August 9, 2025 from 8:30 PM to 8:30 PM GENERAL ADMISSION

>

Cancel

Next, click the check box for the number of Vouchers you would like to exchange.

**Please note:** exchanges for different performances must be done separately. Only select the number of vouchers you are exchanging for your current performance date.

# Click "Next" when you are ready to select your show.

## Exchange

Select seats to exchange

|                                             | 2025 MUNI TICKET VOUCHER<br>Friday, May 30, 2025 to Saturday, August 9, 2025 from 8:30 PM to 8:30 PM<br>GENERAL ADMISSION<br>SPRINGFIELD MUNI OPERA 2025 |            |
|---------------------------------------------|----------------------------------------------------------------------------------------------------|------------|
|                                             |                                                                                                    | Select All |
| GA:GA:<br>RSVD SEA<br>Barcode 44<br>\$23.25 | Gen Adm<br>IS, SEASON VCHR<br>1945822749873                                                                                                    |            |
| GA:GA:<br>RSVD SEA<br>Barcode 5<br>\$23.25  | Gen Adm<br>IS, SEASON VCHR<br>5542872288456                                                                                                    |            |
| GA:GA:<br>RSVD SEA<br>Barcode 5<br>\$23.25  | Gen Adm<br>IS, SEASON VCHR<br>7145822643873                                                                                                    |            |
| GA:GA:<br>RSVD SEA<br>Barcode 94<br>\$23.25 | G <b>en Adm</b><br>IS, SEASON VCHR<br>I540872249456                                                                                                    |            |
| Exchang                                     | e Ticket Cost                                                                                                    | \$23.25    |
|                                             |                                                                                                    |            |
| Cancel                                      |                                                                                                    | Next       |

Select the performance you would like to exchange your selected Voucher(s) for:

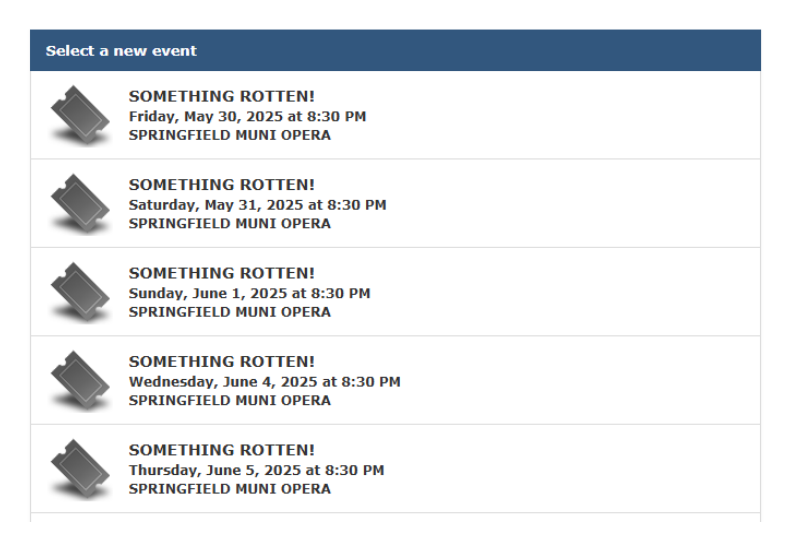

Once you click the performance, you will be taken to the seat map to select your new seats. Click on the RSVD – Reserved Seating section to see the specific seats available.

| SOMETHING ROTTEN!<br>Sunday, June 1, 2025 at 8:30 PM<br>SPRINGFIELD MUNI OPERA | Item Details<br>indicates an open space at the end of the row for a wheelcha<br>Springfield Muni Opera<br>815 East Lake Shore Dr<br>Springfield, IL 62712<br>themuni.org | ir. |
|--------------------------------------------------------------------------------|----------------------------------------------------------------------------------------------------|-----|
|                                                                                | STAGE                                                                                                    |     |
|                                                                                | RSVD                                                                                                    |     |
|                                                                                | RESERVED SEATING                                                                                                    |     |
|                                                                                | LAWN                                                                                                    |     |
|                                                                                | LAWN - GENERAL ADMISSION                                                                                                    |     |
|                                                                                | Singles Many                                                                                                    |     |

If you hover over an available seat, you can see the seating information and price.

Any green dot (or ADA designated dot) is an available seat. Click on the dot and then click "**Select**" to add the seat to your cart. The dot will change to a checkmark indicating you have selected it.

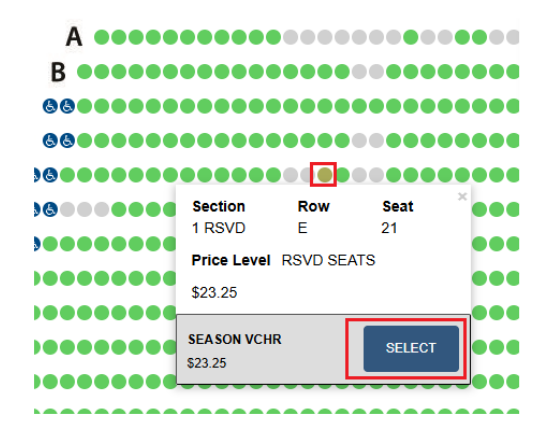

Select one available seat for each voucher you selected to exchange. Once you have selected your seat(s), click "Add to Cart" at the bottom of the page.

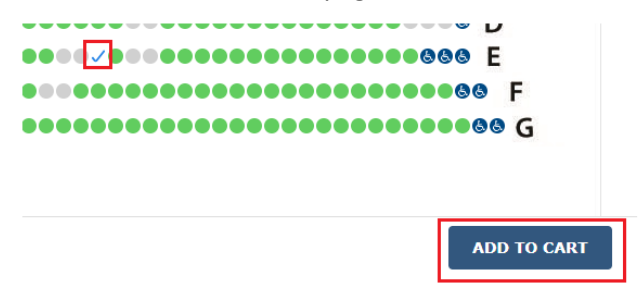

Once you have added the same number of seats as the Vouchers you are exchanging to your cart, you will then see your cart with your new ticket information. Choose your Delivery Method from the drop down menu, and then click "Next".

#### Exchange

Review the new seats and select a delivery method

| SOMETHING<br>Sunday, June 1,<br>SPRINGFIELD M<br>Change Even | ROTTEN!<br>2025 at 8:30 PM<br>UNI OPERA<br>It |         |
|--------------------------------------------------------------|-----------------------------------------------|---------|
| 1 X SEASON VCHR<br>RSVD SEATS<br>1:RSVD, Row E, Seat 21      |                                               |         |
| Change Seats                                                 |                                               |         |
| New Ticket Cost                                              |                                               | \$23.25 |
| Exchange Cost                                                |                                               | \$0.00  |
|                                                              |                                               |         |
| Delivery Method                                              | Select V                                      |         |
|                                                              | 0.00 - MOBILE DELIVERY                        |         |
|                                                              |                                               |         |

You will see all of your exchange information to confirm before submitting, including the tickets you are exchanging away, the new tickets, and the cost breakdown.

If you are satisfied with your selection, click "Yes, Submit Exchange" to complete your exchange.

#### Exchange

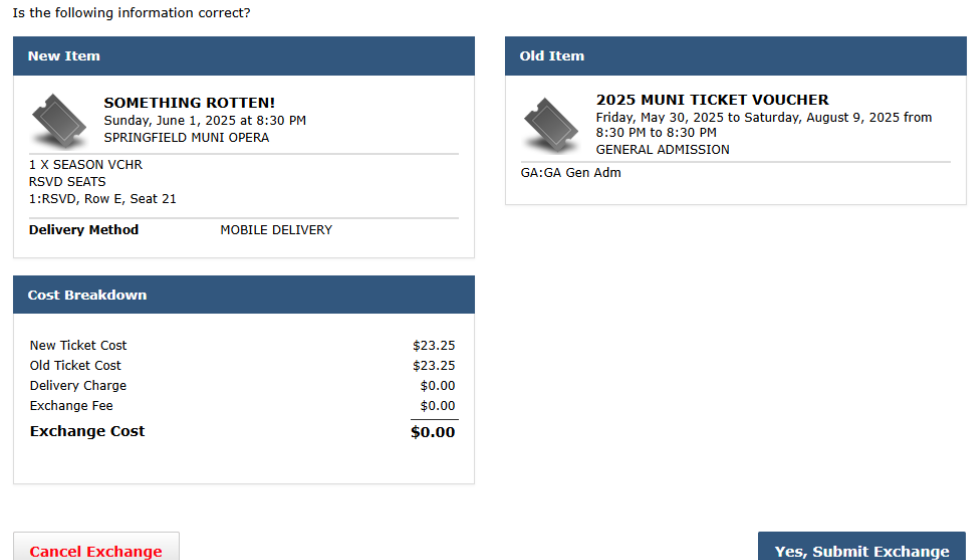

Yes, Submit Exchange

You will see a message indicating that your exchange has been processed. You may ignore the message about original tickets since you exchanged a Voucher:

Please destroy your original tickets. They are no longer valid.

#### Exchange

Your exchange has been processed.

Your new tickets and a confirmation email detailing your exchange will be sent automatically, and you should receive both via email within a few minutes.

If you would like to exchange more Vouchers for a different show, you may click "**Go To My Account**" on the bottom left and begin another exchange.

| New Item                                                                                                    | Old Item                                                                                                    |  |
|----------------------------------------------------------------------------------------------------|----------------------------------------------------------------------------------------------------|--|
| SOMETHING ROTTEN!<br>Sunday, June 1, 2025 at 8:30 PM<br>SPRINGFIELD MUNI OPERA<br>1 X SEASON VCHR<br>RSVD 5eATS<br>1:RSVD, Row E, Seat 21<br>Delivery Method MOBILE DELIVERY | 2025 MUNI TICKET VOUCHER<br>Friday, May 30, 2025 to Saturday, August 9, 2025 from<br>8:30 PM to 8:30 PM<br>GA:GA Gen Adm |  |
|                                                                                                    | Cost Breakdown                                                                                                    |  |
| Exchange Summary                                                                                                    |                                                                                                    |  |
| Confirmation # 17-5M025:120<br>Order Date March 18, 2025 01:42:27 PM CDT                                                                                                    | New Ticket Cost \$23.2<br>Old Ticket Cost \$23.3<br>Delivery Charge \$0.0<br>Exchange Fee \$0.0                          |  |

Go To My Account